Interwrite PRS (Personal Response System) is a powerful communication tool between you and your students, primarily facilitating quizzes or surveys. It is especially useful in maintaining your students' interest and participation.

This is a complex system, offering many options. On the last page of this document, you'll find directions on finding extensive documentation online. You'll need to install the Interwrite PRS software on your PC, along with the PowerPoint Add In.

This document covers how to set up questions in a PowerPoint document and collect responses from your students.

**Class preparation** includes setting up questions in your PowerPoint document and creating a class in PRS.

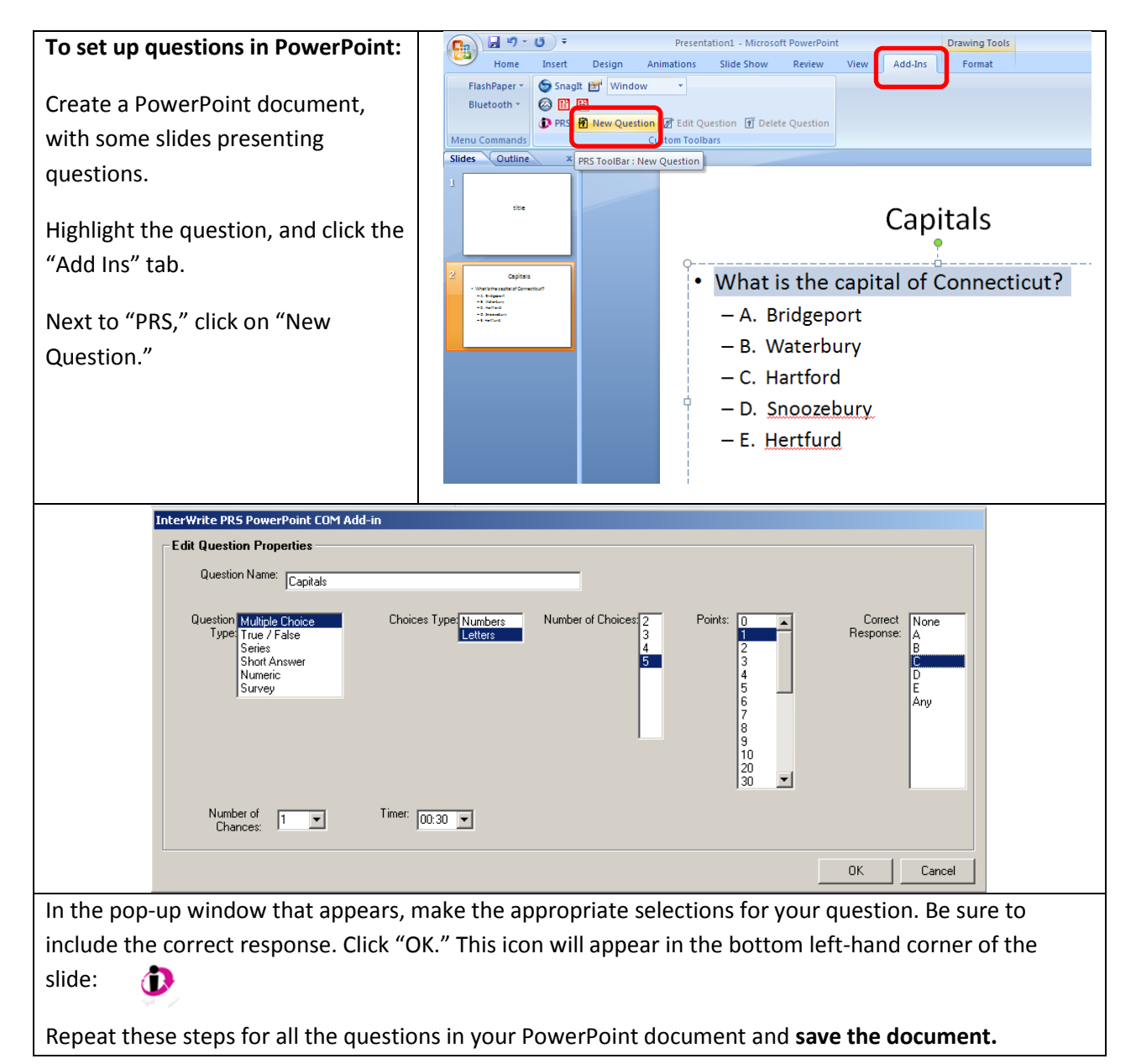

## Interwrite PRS (Personal Response System – Clickers)

| To create a new PRS class:                                                                        | 🔊 Interwrite PRS - Classes                                                                                                    |  |  |  |  |  |
|---------------------------------------------------------------------------------------------------|----------------------------------------------------------------------------------------------------|--|--|--|--|--|
| Open Interwrite PRS and click on "New<br>Class."                                                  | File       Rr       Connection       View       Heip         Classes       Image: Class class       Image: Class class       Image: Class class       Image: Class class         New Class       Edit Class       Delete Class       Create a Class       Image: Class class       Image: Class class         Create a Class       Image: Class class       Image: Class class       Image: Class class       Image: Class class         Line N       Clicker ID       Last Name       First Name       Middle |  |  |  |  |  |
| In the "New Class" window,<br>enter the name of the class in the<br>"Course/Instructor" text box, | New Class         X           Information         Response Map         Default Settings           Class Info         Class Name:         TESTB130         (Display on RF Clicker - 10 Characters Limit)           Course/Instructor.         TEST         Other Clicker - 10 Characters Limit)                                                                                                    |  |  |  |  |  |
| and the room number in the<br>"Section/Location" text box.                                        | Section/Location: B130 Class Type Clicker Type                                                                                                    |  |  |  |  |  |
| The "Class Name" will automatically display.                                                      |                                                                                                    |  |  |  |  |  |
| Choose the clicker type.                                                                          | System Type Open Open Students must select and join RF Class every time. Typically used when clickers are owned by students.                                                                                                    |  |  |  |  |  |
| Choose "Open" as the section type.                                                                | Closed Clickers automatically join RF Class. Typically used when clickers are owned by the school.                                                                                                    |  |  |  |  |  |
| Choose "Known" for the default audience type.                                                     | Default Audience Type<br>Known O<br>Anonymous                                                                                                    |  |  |  |  |  |
| Click "OK."                                                                                       | OK Cancel                                                                                                    |  |  |  |  |  |

| Connect the PRS control unit to your                                                                                                    | File RF Connection View Help                                                                                                    |  |  |  |
|----------------------------------------------------------------------------------------------------|----------------------------------------------------------------------------------------------------|--|--|--|
| PC's USB port and to an electrical                                                                                                    | Start Class                                                                                                    |  |  |  |
| outlet.                                                                                                    |                                                                                                    |  |  |  |
|                                                                                                    | Joined List Configure Clickers                                                                                                    |  |  |  |
| Click "RF" (Radio Frequency) in the                                                                                                    | New Consider Controls Teate Report                                                                                                    |  |  |  |
| menu bar,                                                                                                    | Virtual Clicker Support mport Roster                                                                                                    |  |  |  |
|                                                                                                    | RF Information                                                                                                    |  |  |  |
| then choose "Start Class."                                                                                                    |                                                                                                    |  |  |  |
|                                                                                                    |                                                                                                    |  |  |  |
| In the "Start RE Class" window                                                                                                    |                                                                                                    |  |  |  |
| choose "No" for "Self Paced"                                                                                                    |                                                                                                    |  |  |  |
| choose no foi seirraced                                                                                                    | RF Class: TESTB130                                                                                                    |  |  |  |
| Click "OK."                                                                                                    |                                                                                                    |  |  |  |
|                                                                                                    |                                                                                                    |  |  |  |
|                                                                                                    |                                                                                                    |  |  |  |
|                                                                                                    |                                                                                                    |  |  |  |
|                                                                                                    | Audience Type: Known                                                                                                    |  |  |  |
|                                                                                                    | Self Paced: No                                                                                                    |  |  |  |
|                                                                                                    | Class Type: RF                                                                                                    |  |  |  |
|                                                                                                    | System Type: Open<br>Class IDs: CC4E                                                                                                    |  |  |  |
|                                                                                                    |                                                                                                    |  |  |  |
|                                                                                                    |                                                                                                    |  |  |  |
|                                                                                                    |                                                                                                    |  |  |  |
| Interwrite PR5 - Classes                                                                                                    |                                                                                                    |  |  |  |
| File RF Connection View Help                                                                                                    |                                                                                                    |  |  |  |
| File RF Connection View Help                                                                                                    | Gradebooks                                                                                                    |  |  |  |
| File RF Connection View Help                                                                                                    | Gradebooks                                                                                                    |  |  |  |
| File RF Connection View Help Classes  Classes  Lessons  Edit Class  Delete Class  Classes  Classes  Cl                                                                                                    | Gradebooks                                                                                                    |  |  |  |
| File RF Connection View Help Classes Lessons Sessions New Class Edit Class Delete Class Create Report Classes Classes                                                                                                    | Gradebooks  Control Control Co |  |  |  |
| File       RF       Connection       View       Help         Classes       Image: Classes       Image: Classes       Image: Classes       Image: Classes         New Class       Edit Class       Delete Class       Create Report         Classes       Image: Classes       Image: Classes         Classes       Image: Classes       Image: Classes         Classes       Image: Classes       Image: Classes         Classes       Image: Classes       Image: Classes                                                                                                    | Gradebooks         Remove Roster         Add Name To Roster         Show Student ID         st Name       First Name         Middle       Nickname                                                                                                    |  |  |  |
| File       RF       Connection       View       Help         Classes       Image: Classes       Image: Cl                                                                                                    | Gradebooks         Remove Roster       Add Name To Roster         Show Student ID         st Name       First Name         Middle       Nickname                                                                                                    |  |  |  |
| File RF Connection View Help Classes Classes C                                                                                                    | Image: Cradebooks         Image: Cradebooks         Image: Cradebooks <t< th=""></t<>                                                                                                    |  |  |  |
| File       RF       Connection       View       Help         Classes       Image: Classes       Image: Classes       Image: Classes       Sessions         New Class       Edit Class       Delete Class       Create Report         Classes       Image: Classes       Image: Classes         Mathematical Class       Image: Classes       Image: Classes         Mathematical Class       Image: Classes       Image: Classes         Mathematical Class       Image: Classes       Image: Classes         Mathematical Class       Image: Classes       Image: Classes         Mathematical Class       Image: Classes       Image: Classes         Mathematical Class       Image: Classes       Image: Classes         Mathematical Class       Image: Classes       Image: Classes         Mathematical Class       Image: Classes       Image: Classes         Mathematical Class       Image: Classes       Image: Classes         Mathematical Class       Image: Classes       Image: Classes         Mathematical Class       Image: Classes       Image: Classes         Mathematical Class       Image: Classes       Image: Classes         Mathematical Class       Image: Classes       Image: Classes         Mathematical Class       Imag                                                                                                    | St Name       First Name       Middle       Nickname       Net ID                                                                                                    |  |  |  |
| File RF Connection View Help Classes Classes C                                                                                                    | Cradebooks         Createbooks         Createbooks                                                                                                    |  |  |  |
| File       RF       Connection       View       Help         Classes       Image: Classes       Image: Classes       Image: Classes       Sessions         New Class       Edit Class       Delete Class       Oreate Report         Classes       Image: Classes       Image: Classes         Methods       Classes       Image: Classes         RF Class:       TESTB130       Image: Classes         RF Class:       TESTB130       <1>                                                                                                    | Show Student ID         Show Student ID         St Name       First Name         Middle       Nickname         Net ID                                                                                                    |  |  |  |
| File       RF       Connection       View       Help         Classes       Image: Lessons       Sessions         New Class       Edit Class       Delete Class       Oreate Report         Classes       Image: Import Roster         Mathematical Street       Image: Import Roster         Mathematical Street       Image: Import Roster         RF       Classes       Image: Import Roster         RF       Classes       Image: Import Roster         At the bottom of the screen, you'll see       Image: Image: Im                                                                                                    | Stradebooks     Show Student ID     st Name     First Name     Middle     Nickname     Net ID     Joined:     0     a yellow ribbon noting the name of the class, the channel (<1>),                                                                                                    |  |  |  |
| File       RF       Connection       View       Help         Classes       Image: Lessons       Sessions         New Class       Edit Class       Delete Class       Create Report         Classes       Image: Import Roster       Image: Import Roster         M       TESTB130       Line N       Clicker ID       Last         RF       Classes:       TESTB130 <1>       At the bottom of the screen, you'll see and the number of students who have j                                                                                                    | Show Student ID     Show Student ID     Show Student ID     Joined:     Joined:     Image: State in the state in the st                                                                                                    |  |  |  |
| File       RF       Connection       View       Help         Classes       Image: Lessons       Image: Sessions         New Class       Edit Class       Delete Class       Create Report         Classes       Image: Import Roster       Image: Import Roster         Metric Class:       TESTB130       Image: Import Roster         RF       Classes       Image: Import Roster         RF       Class:       TESTB130 <1>         At the bottom of the screen, you'll see and the number of students who have j         Now have your students turn on their or                                                                                                    | Show Student ID     Show Student ID     Show Student I                                                                                                    |  |  |  |
| File       RF       Connection       View       Help         Classes       Image: Lessons       Sessions         New Class       Edit Class       Delete Class       Create Report         Classes       Image: Import Roster       Image: Import Roster         RF Class:       TESTB130       Line N       Clicker ID       Laster         RF Class:       TESTB130       <1>         At the bottom of the screen, you'll see and the number of students who have j         Now have your students turn on their of the screen and the number of students turn on their of the screen and the number of students turn on their of the screen and the number of students turn on their of the screen and the number of students turn on their of the screen and the number of students turn on their of the screen and the number of students turn on their of the screen and the number of students turn on their of the screen and the number of students turn on their of the screen and the number of students turn on their of the screen and the number of students turn on their of the screen and the number of students turn on their of the screen and the number of students turn on the screen and the screen and                                                                                                    | Image: Cradebooks     Image: Cradebooks                                                                                                    |  |  |  |
| File RF Connection View Help<br>Classes Edit Class Delete Class Create Report<br>Classes Edit Class Delete Class Create Report<br>Edit Classes Edit Class Delete Class Create Report<br>Classes Edit Class Delete Class Create Report<br>Edit Classes Edit Class Delete Class Create Report<br>Classes Edit Class Delete Class Create Report<br>Edit Classes Edit Class Delete Class Create Report<br>Edit Classes Edit Class Delete Class Create Report<br>Edit Classes Edit Class Delete Class Create Report<br>Edit Classes Edit Class Delete Class Create Report<br>Edit Classes Edit Class Delete Class Create Report<br>Edit Classes Edit Class Delete Class Create Report<br>Edit Classes Edit Class Delete Class Create Report<br>Edit Classes Edit Class Delete Class Classes<br>RF Classes Edit Class Delete Class Classes<br>RF Classes Edit Class Delete Class Classes<br>RF Classes Edit Class Edit Classes<br>RF Classes Edit Classes<br>RF Classes Edit Class Edit Classes<br>RF Classes Edit Class Edit Classes<br>RF Classes Edit Classes<br>RF Classes Edit Classes<br>RF Classes Edit Classes<br>RF Classes Edit Classes<br>RF Classes Edit Classes<br>RF Classes Edit Classes<br>RF Classes Edit Classes<br>RF Classes Edit Classes<br>RF Classes Edit Classes<br>RF Classes Edit Classes<br>RF Classes<br>RF Classes Edit Classes<br>RF Classes<br>RF Classes<br>RF Classes<br>RF Classes<br>RF Cla | Remove Roster     Add Name To Roster        Belete Name From Roster     Show Student ID     st Name     First Name     Middle     Net ID     Joined:     0        a yellow ribbon noting the name of the class, the channel (<1>), joined the class (0 at this point).         Elickers and click the green arrow to indicate their presence. ESTB130." They should click green arrow again. They'll see:                                                                                                    |  |  |  |
| File       RF       Connection       View       Help         Classes       Image: Lessons       Image: Sessions         New Class       Edit Class       Delete Class       Oreate Peport         Classes       Image: Image: Classes       Image: Image: Classes       Image: Image: Classes         New Class       Edit Class       Delete Class       Oreate Peport         Classes       Image: Image: Classes       Image: Image: Classes       Image: Image: Classes         RF       Classes       Image: Image: Classes       Image: Image: Classes       Image: Image: Classes         RF       Classes       Image: Image: Classes       Image: Image: Classes       Image: Image: Classes         RF       Classes       Image: Image: Image: Classes       Image: Image: Classes       Image: Image: Classes         RF       Classes       Image: Image: Classes       Image: Image: Classes       Image: Image: Classes         RF       Classes:       TESTB130       <1>         At the bottom of the screen, you'll see       Image: Image: Classes       Image: Image:                                                                                                    | Remove Roster     Add Name To Roster        Show Student ID     st Name        Iter is in the image of the class, the channel (<1>), ioined the class (0 at this point).    Clickers and click the green arrow to indicate their presence. ESTB130." They should click green arrow again. They'll see:                                                                                                    |  |  |  |
| File RF Connection View Help<br>Classes Edit Class Delete Class Create Report<br>Classes Edit Class Delete Class Create Report<br>Classes Edit Class Delete Class Create Report<br>Classes Edit Class Delete Class Create Report<br>Classes Edit Class Delete Class Create Report<br>Classes Edit Class Delete Class Create Report<br>Classes Edit Class Delete Class Create Report<br>Classes Edit Class Delete Class Create Report<br>RF Classes TESTB130 <1><br>At the bottom of the screen, you'll see and the number of students who have j<br>Now have your students turn on their of<br>They'll see "Searching" then "Found T<br>"Q<br>Wait for Q"                                                                                                    | Image: Cradebooks     Image: Cradebooks                                                                                                    |  |  |  |

minimize (do not close) the Interwrite PRS window.

| Open your PowerPoint file<br>and run the slide show from<br>the beginning. A pop-up<br>window will appear with the<br>question,<br>"Do you want to activate the<br>PRS Session now?"<br>Click "Yes." | PRSAddIn  We have detected that this presentation contains PR5 questions. Do you want to activate the PR5 Session now?  Yes No |  |  |  |  |  |  |
|----------------------------------------------------------------------------------------------------|----------------------------------------------------------------------------------------------------|--|--|--|--|--|--|
| In the pop-up window, make                                                                                                    | New Session                                                                                                    |  |  |  |  |  |  |
| whatever selections you                                                                                                    | Name: TESTB130_10 19 2009                                                                                                    |  |  |  |  |  |  |
| choose and click "OK."                                                                                                    | Audience Type: Known                                                                                                    |  |  |  |  |  |  |
|                                                                                                    |                                                                                                    |  |  |  |  |  |  |
|                                                                                                    | Class:                                                                                                    |  |  |  |  |  |  |
|                                                                                                    | Autostart Questions: No                                                                                                    |  |  |  |  |  |  |
|                                                                                                    | Display Mode: No Grid                                                                                                    |  |  |  |  |  |  |
|                                                                                                    | Show if Correct On No                                                                                                    |  |  |  |  |  |  |
|                                                                                                    | Automatically Show Chart: Yes                                                                                                  |  |  |  |  |  |  |
|                                                                                                    | Ask Questions Only Once: Yes                                                                                                   |  |  |  |  |  |  |
|                                                                                                    | OK Cancel                                                                                                    |  |  |  |  |  |  |
| When you reach a slide that                                                                                                    |                                                                                                    |  |  |  |  |  |  |
| includes a question, a                                                                                                    | RF Class: TESTB130 <1> Joined: 2                                                                                               |  |  |  |  |  |  |
| yellow ribbon will appear at                                                                                                    | Question about Fruit                                                                                                    |  |  |  |  |  |  |
| the top of the screen.                                                                                                    |                                                                                                    |  |  |  |  |  |  |
| Click the green arrow to                                                                                                    | <ul> <li>What color is an orange?</li> </ul>                                                                                   |  |  |  |  |  |  |
| start the timer.                                                                                                    | A. orange                                                                                                    |  |  |  |  |  |  |
|                                                                                                    | – B. blue                                                                                                    |  |  |  |  |  |  |
| The number of students'                                                                                                    | -C nink                                                                                                    |  |  |  |  |  |  |
| answers received will be                                                                                                    | — с. ршк                                                                                                    |  |  |  |  |  |  |
| displayed.                                                                                                    | – D. purple                                                                                                    |  |  |  |  |  |  |
|                                                                                                    |                                                                                                    |  |  |  |  |  |  |

## **Running the PowerPoint slide show**

| Interwrite PRS - R                                                                           | tesponse Chart |                  |                  |              |              | ×       |  |
|----------------------------------------------------------------------------------------------|----------------|------------------|------------------|--------------|--------------|---------|--|
| 🔇 Close Chart                                                                                | 🗲 🗌 1/1        |                  | : %   123 🗓 🚥 12 | 6 🗎 🚔        |              |         |  |
|                                                                                              | Corr           | ect Answer: A Co | rrect: 100% Ir   | ncorrect: 0% | # Invalld: 0 |         |  |
|                                                                                              | 2              |                  |                  |              |              |         |  |
| 0                                                                                            | ^              | в                | С                |              | D            | Invalid |  |
|                                                                                              |                |                  |                  |              |              |         |  |
| When the timer runs out, the chart will appear at the top of the screen if you opted for it. |                |                  |                  |              |              |         |  |

To continue your slide show, click "Close Chart."

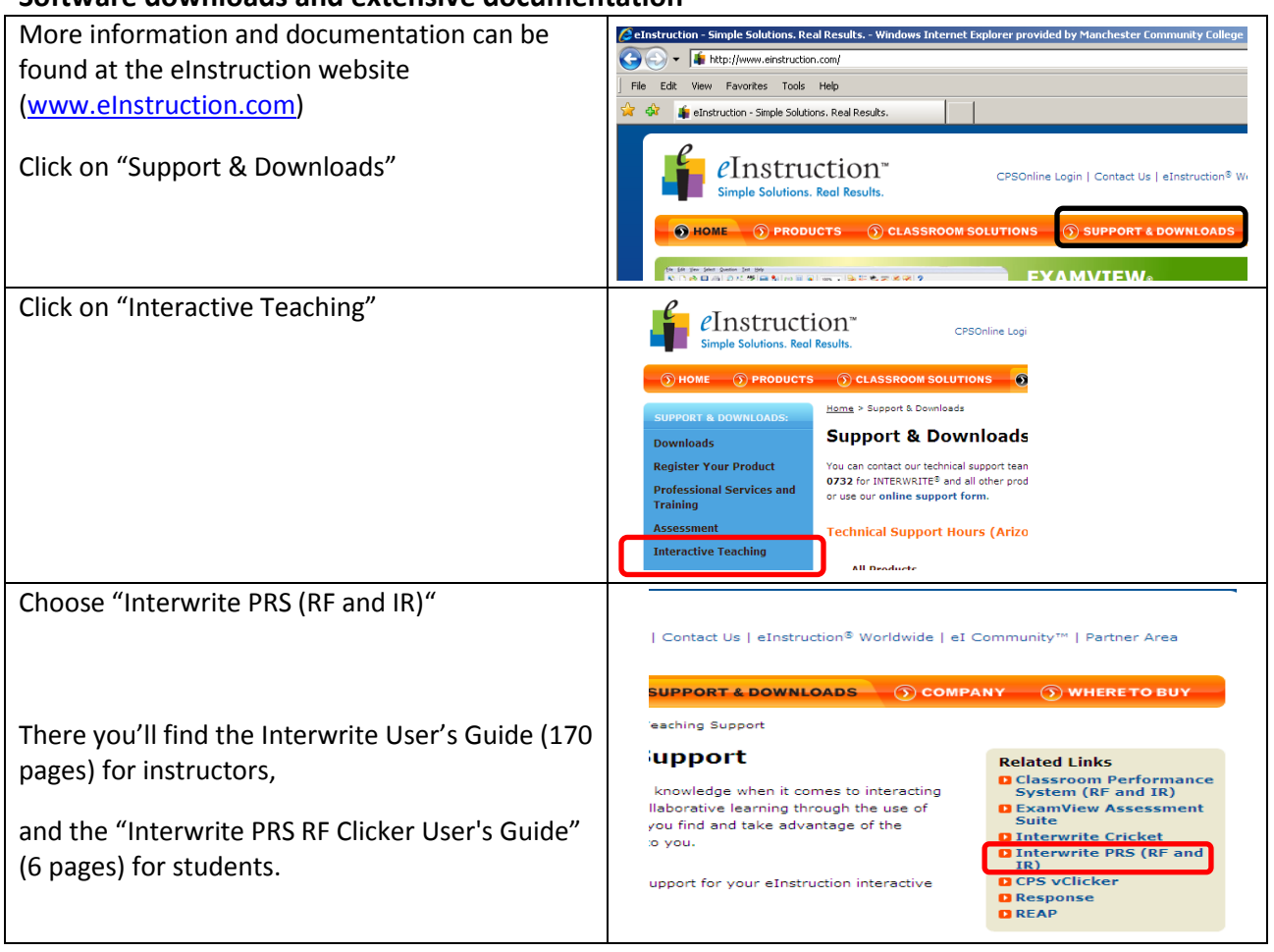

## Software downloads and extensive documentation

## **Borrowing PRS Clickers**

If you would like to borrow a set of clickers from the ETDL Sandbox, please go to MCC's Form Depot (<u>http://www.mcc.commnet.edu/students/form.php</u>) to find the **Equipment Loan Request Form** & the **Clicker Equipment Agreement Form** under the Educational Technology and Distance Learning heading. Fill them out and return them to <u>sandbox@mcc.commnet.edu</u>